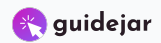

## Home · Conferences UMAHA (Indico)

Navigate to https://conferences.umaha.ac.id/

1

| 2 Click on "Log                    | in"                                                                                                    |                      |                                   |
|------------------------------------|----------------------------------------------------------------------------------------------------|----------------------|-----------------------------------|
| ျားကျ                              |                                                                                                    | () Asia/Jakarta - (  | English (United States) - 🛃 Login |
| Home Create event - Room           | booking                                                                                                    |                      |                                   |
| Enter your search term             | Create event • Ø Navigate                                                                                  |                      |                                   |
| Welcome to Ind<br>To start browsir | ico. The Indico tool allows you to manage complex conferences, worl<br>ng, please select a category below. | kshops and meetings. |                                   |
| April 202                          | 5                                                                                                    |                      |                                   |
| 82                                 |                                                                                                    |                      |                                   |
|                                    | Help                                                                                                    |                      |                                   |
|                                    |                                                                                                    |                      |                                   |

| 3 Click on "create one | here"                                                                                                    |
|------------------------|----------------------------------------------------------------------------------------------------|
|                        | ndi                                                                                                    |
|                        | ddi-umaha<br>                                                                                                   |
|                        | Forgot my password<br>Login with Indico<br>If you do not have an Indico account yet, you can reate one<br>here. |
|                        | < Back Powered by Indico v3.3.6                                                                                 |

| 4 isi email addı                   | ress anda                                                                                                    |                  |                             |         |
|------------------------------------|----------------------------------------------------------------------------------------------------|------------------|-----------------------------|---------|
| တျား                               |                                                                                                    | 🔇 Asia/Jakarta 👻 | 🛞 English (United States) 👻 | - Login |
| Home Create event - Room I         | booking                                                                                                    |                  |                             |         |
| Create a new Indico                | profile                                                                                                    |                  |                             |         |
| To create a new Indico profile you | I first need to verify your email address.                                                                           |                  |                             |         |
| Email address *                    |                                                                                                    |                  |                             |         |
| CAPTCHA *                          | Confirm that you are not a robot  Type the characters you see in the image. You can also listen to the audio instead |                  |                             |         |

| 5 isi captcha                      | sesuai dengan gambar                                                                                                   |                  |                           |         |
|------------------------------------|----------------------------------------------------------------------------------------------------|------------------|---------------------------|---------|
| ကြက်                               |                                                                                                    | 🕚 Asia/Jakarta 👻 | English (United States) - | - Login |
|                                    |                                                                                                    |                  |                           | _       |
| Home Create event <del>•</del> Roc | m booking                                                                                                    |                  |                           |         |
| Create a new Indi                  | co profile                                                                                                    |                  |                           |         |
| To create a new Indico profile     | you first need to verify your email address.                                                                           |                  |                           |         |
| Email address *                    | akmaljones12@gmail.com                                                                                                 |                  |                           |         |
| CAPTCHA *                          | Confirm that you are not a robot<br>Type the characters you see in the image. You can also listen to the audio instead |                  |                           |         |
|                                    | 3367 • •                                                                                                    |                  |                           |         |
|                                    | Answer                                                                                                    |                  |                           |         |
|                                    | Send me a verification email Back                                                                                      |                  |                           |         |

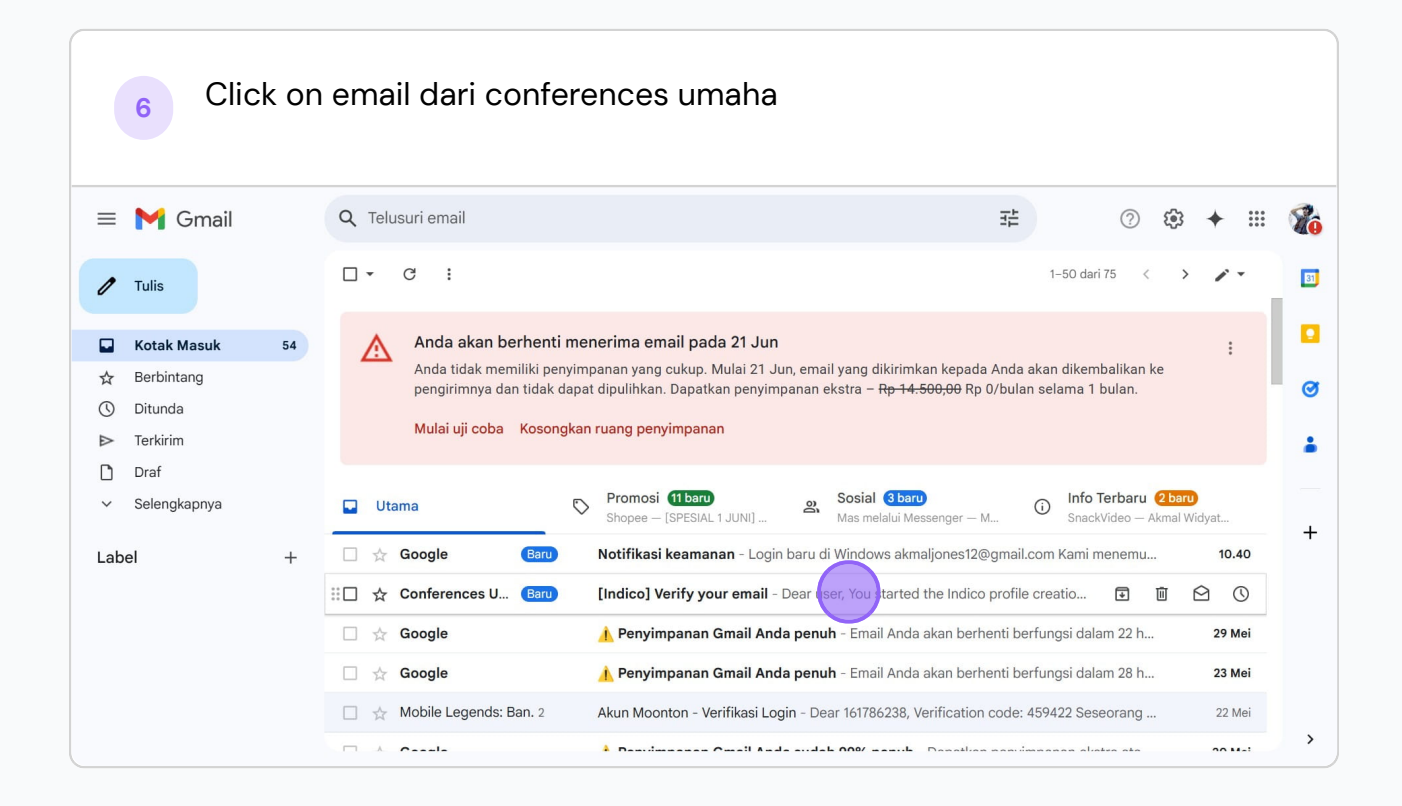

| 7 Klik Li                                                                                                    | nk yang tertera                                                                                                    |
|----------------------------------------------------------------------------------------------------|----------------------------------------------------------------------------------------------------|
| = 附 Gmail                                                                                                    | Q Telusuri email 표 ② @ + 표 🌾                                                                                                    |
| 🖉 Tulis                                                                                                    |                                                                                                    |
| Kotak Masuk 53                                                                                                  | [Indico] Verify your email Kotak Masuk × 🕹 🖸 🖸                                                                                                    |
| <ul> <li>☆ Berbintang</li> <li>◇ Ditunda</li> <li>▷ Terkirim</li> <li>○ Draf</li> <li>✓ Selengkapnya</li> </ul> | Conferences UMAHA «noreply@umaha.ac.id»<br>kepada saya ~<br>Dear user,<br>You started the Indico profile creation process. To continue, you need to verify<br>that akmaijones12@gmail.com is indeed your email address.<br>Please click the following link to continue the registration process:<br>+ |
| Label +                                                                                                    | <ul> <li>https://conferences.umaha.ac.id/register/?token=ImFrbWFsam9uZXVtxMkBnbWFpbC5jb20i.aD0c5g.lwrzt6aqzI5ii-opjBtweKOEVR0</li> <li>Indico :: Email Notifier<br/>https://conferences.umaha.ac.id/</li> <li>Balas  Teruskan  </li> </ul>                                                            |

| 8 Isi Nama anda                                                                                            |   |
|----------------------------------------------------------------------------------------------------|---|
| Home Create event - Room booking                                                                           | Î |
| Create a new Indico profile                                                                                |   |
| $\checkmark$ You have successfully validated your email address and can now proceed with the registration. |   |
| User information                                                                                           |   |
| Email address                                                                                              |   |
| akmaljones12@gmail.com                                                                                     |   |
| First name*                                                                                                |   |
| Affiliation                                                                                                |   |
| Login details                                                                                              |   |
| Username *                                                                                                 |   |
| Password* Confirm password*                                                                                |   |

| 9 | lsi Username anda, untuk affiliati<br>bisa diisi atau tidak                 | on optional                      |
|---|-----------------------------------------------------------------------------|----------------------------------|
|   | $\checkmark$ You have successfully validated your email address and can now | / proceed with the registration. |
|   | User information                                                            |                                  |
|   | Email address                                                               |                                  |
|   | akmaljones12@gmail.com                                                      |                                  |
|   | First name*                                                                 | Last name*                       |
|   | akmal                                                                       | widyatama                        |
|   | Affiliation                                                                 |                                  |
|   |                                                                             |                                  |
|   | Login details                                                               |                                  |
|   | Username*                                                                   |                                  |
|   | Password*                                                                   | Confirm password *               |
|   |                                                                             |                                  |
|   |                                                                             | Create my Indice profile Cancel  |

| 10 | Isi Username dan Pas<br>buat Password yang s | sword anda<br>susah, dengan huruf besar kecil, angka    | a, dan symbol |
|----|----------------------------------------------|---------------------------------------------------------|---------------|
|    | ✓ You have successfully validated your en    | nail address and can now proceed with the registration. |               |
|    | User information                             |                                                         |               |
|    | Email address                                |                                                         |               |
|    | akmaljones12@gmail.com                       |                                                         |               |
|    | First name*                                  | Last name *                                             |               |
|    | akmal                                        | widyatama                                               |               |
|    | Affiliation                                  |                                                         |               |
|    | Login details                                |                                                         |               |
|    | Username *                                   |                                                         |               |
|    | Password *                                   | Confirm password *                                      |               |
|    |                                              |                                                         |               |
|    |                                              |                                                         | e Cancel      |

| 11    | Click on "Create my Indico profile | <b>)</b> "                      |
|-------|------------------------------------|---------------------------------|
|       | User information                   |                                 |
|       | Email address                      |                                 |
|       | akmaljones12@gmail.com             |                                 |
|       | First name *                       | Last name *                     |
|       | akmal                              | widyatama                       |
|       | Affiliation                        |                                 |
|       |                                    |                                 |
|       | Login details                      |                                 |
|       | Username *                         |                                 |
|       | akmalwy                            |                                 |
|       | Password*                          | Confirm password *              |
|       | ••••••                             | ••••••                          |
|       |                                    | Create my Incico profile Cancel |
| လ၊ဝ။လ | Powered by Indico v3.3.6           | Help                            |

| 12 Setelah selesai register<br>Click on "ICARS 2025"                                                                                           |               |                  |                  |
|----------------------------------------------------------------------------------------------------|---------------|------------------|------------------|
| India                                                                                                    | 🚱 Public 🔻    | 🕚 Asia/Jakarta 👻 | 🔔 A. widyatama 👻 |
|                                                                                                    |               |                  |                  |
| Home Create event - Room booking My profile                                                                                                    |               |                  |                  |
| All events<br>Enter your search term Q Create event • @ Navigate 🗐 👁 •                                                                         |               |                  |                  |
| ✓ You have sucessfully registered your Indico profile. Check your profile for further details                                                  | and settings. |                  |                  |
| Welcome to Indico. The Indico tool allows you to manage complex conferences, workshops a<br>To start browsing, please select a category below. | nd meetings.  |                  |                  |
| April 2025                                                                                                    |               |                  |                  |
| Powered by Indico v3.3.6 Help                                                                                                    |               |                  |                  |

| 13 Click on "Submit new abstract" |                                                                                             |                                                                             |                                                                          |                                                                                                    |                  |  |
|-----------------------------------|---------------------------------------------------------------------------------------------|-----------------------------------------------------------------------------|--------------------------------------------------------------------------|----------------------------------------------------------------------------------------------------|------------------|--|
| A 🗖 -                             | S 🖬 • 🔂 🖉                                                                                   |                                                                             |                                                                          | Public - 🕔 Asia/Jakarta -                                                                                                    | 🔔 A. widyatama 👻 |  |
|                                   | ICARS 2025                                                                                  |                                                                             |                                                                          |                                                                                                    |                  |  |
|                                   | April 17, 2025 to June 15, 2025<br>Universitas Maarif Hasyim Latif<br>Asia/Jakarta timezone | 5<br>(UMAHA)                                                                |                                                                          | Enter your search term Q                                                                                                    |                  |  |
|                                   | Overview<br>Call for Abstracts<br>Timetable                                                 | Starts Apr 17, 2025, 9:00 AM<br>Ends Jun 15, 2025, 5:00 PM<br>Asia/Jakarta  | Universita<br>Gedung Gr<br>Komplek Y<br>Ngelom, Kr<br>61257<br>Go to map | as Maarif Hasyim Latif (UMAHA)<br>aha Anugerah Gusti II<br>iPM Center, Jl. Raya Ngelom Megare No.30,<br>ec. Taman, Kabupaten Sidoarjo, Jawa Timur |                  |  |
|                                   |                                                                                             | The call for abstracts is open<br>You can submit an abstract for reviewing. |                                                                          | Submit ne v abstrac                                                                                                    |                  |  |
|                                   | vered by Indico v3.3.6                                                                      | Help                                                                        |                                                                          |                                                                                                    | S                |  |

| 14 Isi Juduln                                   | ya dan isi ( | contentnya          |                             |                  | ×                            |
|-------------------------------------------------|--------------|---------------------|-----------------------------|------------------|------------------------------|
|                                                 |              |                     |                             |                  | 🗝 Jakarta 👻 🔔 A. widyatama 👻 |
| ICAF                                            | Title *      |                     |                             |                  |                              |
|                                                 | Content *    | I & 🕫 🚸 🖬           |                             | ÷ 0              |                              |
| April 17,<br>Universi<br><sub>Asia/Jakart</sub> |              |                     |                             |                  | Q                            |
| Overvie                                         |              |                     |                             |                  |                              |
| Call for                                        |              |                     |                             |                  |                              |
| Timeta                                          |              |                     |                             |                  |                              |
|                                                 |              | 1 You can us        | e Markdown and LaTeX math f | normulae.        |                              |
|                                                 | Authors *    | here are no authors |                             |                  |                              |
|                                                 |              | Add myself          | Q Add from search           | 🖾 Enter manually |                              |
|                                                 | Comments     |                     |                             | 1                |                              |
|                                                 | 0.           | ubmit Cancel        |                             |                  |                              |

| 15 tambahkar                                                         | n anda s  | endiri sebagai authors                                                               |              |
|----------------------------------------------------------------------|-----------|--------------------------------------------------------------------------------------|--------------|
| ICAE                                                                 | Title *   | judul                                                                                | -            |
| April 17,<br>Universi<br>Asia/Jakan<br>Overvik<br>Call for<br>Timeta | Content * | B I   𝔅 Φ Φ I   Ε Ε Τ · Β   ♠ ↔                                                      | Ð<br>Q       |
|                                                                      | Authors * | terserah There are no authors I: 2. Add myself Q. Add from search III Enter manually | 2<br>Sstract |
|                                                                      | Comments  | Submit Cancel                                                                        |              |

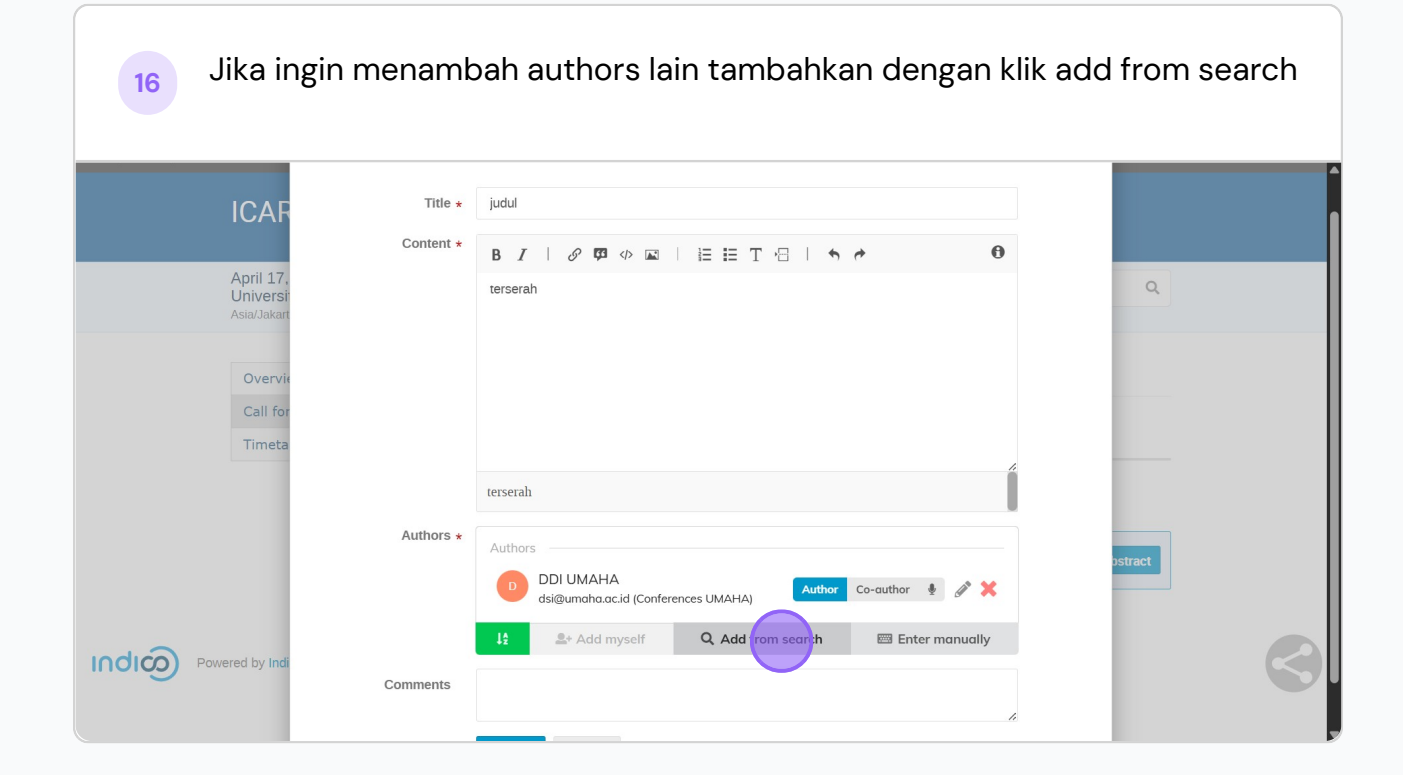

| Select users               |                                           |            |   |  |
|----------------------------|-------------------------------------------|------------|---|--|
| Family name                |                                           | 1 FAVORITE | a |  |
| Given name                 | akmal widyatama<br>akmaljones12@gmail.com |            | + |  |
| Email address              |                                           |            |   |  |
| Affiliation                |                                           |            |   |  |
| Exact matches only         |                                           |            |   |  |
| Q Search Select fevorite - |                                           |            |   |  |

| 18 Jika | a tidak klik cancel |                                           |         |      |
|---------|---------------------|-------------------------------------------|---------|------|
|         | Select users        |                                           |         |      |
|         | Family name         | 1F                                        | AVORITE | Q    |
|         | Given name          | akmal widyatama<br>akmaljones12@gmail.com |         | +    |
|         | Email address       |                                           |         |      |
|         | Affiliation         |                                           |         |      |
|         | Exact matches only  |                                           |         |      |
|         | Select tavorite     |                                           | Confirm | el 🖉 |

| jika belun<br>enter ma                         | n author<br>nually | lain belum register, bisa isi manual denga       | an klik tombol |
|------------------------------------------------|--------------------|--------------------------------------------------|----------------|
| IUAN                                           | Content *          |                                                  | Î              |
| April 17.<br>Universi<br><sub>Asia/Jakan</sub> |                    | B I   ♂ Ф                                        | ٩              |
| Overvie                                        |                    |                                                  |                |
| Call for                                       |                    |                                                  |                |
| Timeta                                         |                    |                                                  |                |
|                                                |                    | terserah                                         |                |
|                                                | Authors *          | Authors                                          |                |
|                                                |                    | DDI UMAHA<br>dsi@umoha.ac.id (Conferences UMAHA) | bstract        |
|                                                |                    | 12 Add myself Q. Add from search                 |                |
|                                                | Comments           | <i>h</i>                                         |                |
|                                                |                    | Submit Cancel                                    |                |

| 20 kemudian isi kol | lom-kolom terse | ebut        |     |  |
|---------------------|-----------------|-------------|-----|--|
| Conte               |                 |             | ×   |  |
| April 17<br>Univers | Enter Person    |             |     |  |
| Aslantaka           | Title           | Affiliation |     |  |
| Overv               | None            | ·           |     |  |
| Call fr             | First Name      | Family Name |     |  |
|                     | Email           |             | - 2 |  |
| Autho               |                 |             |     |  |
|                     | Address         | Telephone   |     |  |
|                     |                 |             |     |  |
|                     |                 |             |     |  |
| Commen              |                 | Save Close  |     |  |
|                     | Submit Cancel   |             |     |  |

| 21 Klik salah s                                                      | satu use     | r untuk dijadikan Speaker                                                       |                                          |
|----------------------------------------------------------------------|--------------|---------------------------------------------------------------------------------|------------------------------------------|
|                                                                      | new abstract |                                                                                 | A. widyatama 👻                           |
| ICAF                                                                 | Title *      | judul                                                                           |                                          |
|                                                                      | Content *    | B <i>I</i>   𝒞 Ლ ◊ 届   ⊟ ⊟ T ⊟   ♠ ♥ ●                                          |                                          |
| April 17.<br>Universi<br>Asia/Jakan<br>Overvia<br>Call for<br>Timeta |              | terserah                                                                        | Q                                        |
|                                                                      | Authors *    | terserah Authors DDI UMAHA dsi@umaha.oc.id (Conferences UMAHA) Author Co-author | hstract<br>must add at least one speaker |
|                                                                      | Comments     | 🗜 🏝 Add myself 🔍 Add from search 🖾 Enter manually                               |                                          |

| 22 Jika semu                         | ua sudah  | selesai, Klik submit                             |   |
|--------------------------------------|-----------|--------------------------------------------------|---|
| IGAN                                 | Content * |                                                  |   |
| April 17.<br>Universi<br>Asia/Jakart |           | terserah                                         | ٩ |
| Overvie                              |           |                                                  |   |
| Call for                             |           |                                                  |   |
| Timeta                               |           |                                                  | _ |
|                                      |           | terserah                                         |   |
|                                      | Authors * | Authors                                          |   |
|                                      |           | DDI UMAHA<br>dsi@umoha.ac.id (Conferences UMAHA) |   |
|                                      |           | 12 Add myself Q Add from search  Enter manually  |   |
|                                      | Comments  |                                                  |   |
|                                      |           | S ubmit Cancel                                   |   |

| 23 Done 🛛                                                                                 |                                                                             |                               |                |
|-------------------------------------------------------------------------------------------|-----------------------------------------------------------------------------|-------------------------------|----------------|
| 👫 🔺 📓 • 🖬 • 🔂 📿                                                                           |                                                                             | 😚 Public 🝷 🕓 Asia/Jakarta 👻 🔔 | A. widyatama 👻 |
| ICARS 2025                                                                                |                                                                             |                               |                |
| April 17, 2025 to June 15, 202<br>Universitas Maarif Hasyim Lati<br>Asia/Jakarta timezone | 5<br>f (UMAHA)                                                              | Enter your search term Q      |                |
| ✓ Your abstract 'judul' has b                                                             | een successfully submitted. It is registered with the num                   | iber #5.                      |                |
| Overview<br>Call for Abstracts<br>Timetable                                               | Call for Abstracts Opening day                                              | Submission deadline           |                |
|                                                                                           | Mar 15, 2025, 5:23 PM                                                       | Jun 15, 2025, 11:59 PM        |                |
|                                                                                           | The call for abstracts is open<br>You can submit an abstract for reviewing. | Submit new abstract           |                |
|                                                                                           | Mv abstracts                                                                | Enter #id or search string    |                |